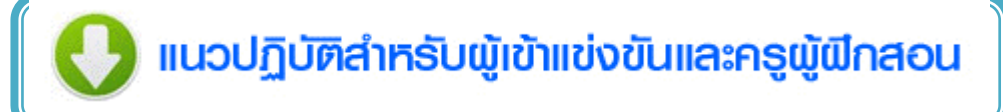

ในการแก้ไข-เปลี่ยนตัว ผู้แข่งขันและครูผู้ฝึกสอน ให้โรงเรียนเข้าดำเนินการแก้ไข-เปลี่ยนตัว ในระบบโดยใช้รหัสของ โรงเรียนท่านเอง

ให้โรงเรียนตรวจสอบรายชื่อกิจกรรมที่เป็นตัวแทนของแต่ละสำนักงานเขตพื้นที่ ว่ามีรายการใด ของตนเองตกหล่น อันเนื่องมาจากการโอนฐานข้อมูลเข้าสู่ระดับภาคหรือไม่ ถ้ามีให้ทางโรงเรียนแจ้ง สำนักงานเขตพื้นที่ที่ตนเองสังกัด ทำหนังสือ แจ้งรายการกิจกรรมนั้นๆ ส่งถึง สพป. อ่างทอง (ระดับ ประถมศึกษา) / สพม.5 (ระดับมัธยมศึกษา) 23-24 พ.ย. 2558 เพื่อจะ ได้ประสานดำเนินการต่อไป

์ หลักเกณฑ์การเปลี่ยนตัว

## ให้ยึดตามประกาศของ สพฐ. ข้อที่ 16 (หน้าที่ 3)

1. การแข่งขันประเภทเดี่ยวหรือมีผู้แข่งขัน 1 คน ไม่สามารถเปลี่ยนตัวได้

2. การแข่งขันประเภททีม เปลี่ยนตัวได้ดังนี้

| 2.1 ทีม 2-3 คน      | เปลี่ยนตัวได้        | 1 | คน |
|---------------------|----------------------|---|----|
| 2.2 ทีม 4-6 คน      | เปลี่ยนตัวได้ไม่เกิน | 2 | คน |
| 2.3 ทีม 7-10 คน     | เปลี่ยนตัวได้ไม่เกิน | 3 | คน |
| 2.4 ทีม 11-20 คน    | เปลี่ยนตัวได้ไม่เกิน | 4 | คน |
| 2.5 ทีม 20 คนขึ้นไป | เปลี่ยนตัวได้ไม่เกิน | 5 | คน |

ขั้นตอนการแก้ไขเปลี่ยนตัว

ดาวน์โหลดเอกสารการขอเปลี่ยนแปลงข้อมูลต่างๆ <u>ระดับประถมศึกษา</u> /<u>ระดับมัธยมศึกษา</u> แจ้งการเปลี่ยนตัว นักเรียนให้เป็นไปตามหลักเกณฑ์ และท่านต้องแนบไฟล์ โดยหนังสือส่งออกจากโรงเรียน ลงนามโดยผู้อำนวยการโรงเรียน พร้อมประทับตราโรงเรียน ระดับประถมศึกษาส่งถึง ผู้อำนวยการสำนักงานเขตพื้นที่การศึกษาประถมศึกษาอ่างทอง ระดับ มัธยมศึกษาส่งถึง ผู้อำนวยการสำนักงานเขตพื้นที่การศึกษามัธยมศึกษา เขต 5 โดยยื่นเรื่องได้ตั้งแต่ วันที่ 25 - 30 พ.ย. 2558 (แนบไฟล์ในระบบ )

| เอกสารประกอบการแก้ไขระดับ สพม .                                    | เอกสารประกอบการก้ไข ระดับ สพป .                                    |  |  |
|--------------------------------------------------------------------|--------------------------------------------------------------------|--|--|
| เอกสาร sm -001 หนังสือขอเปลี่ยนตัวผู้เข้าแข่งขัน                   | เอกสาร sp -001 หนังสือขอเปลี่ยนตัวผู้เข้าแข่งขัน                   |  |  |
| เอกสาร sm -002 หนังสือขอเปลี่ยนแปลงข้อมูล ชื่อ-สกุล ผู้เข้าแข่งขัน | เอกสาร sp -002 หนังสือขอเปลี่ยนแปลงข้อมูล ชื่อ-สกุล ผู้เข้าแข่งขัน |  |  |
| เอกสาร sm -003 หนังสือขอเพิ่มผู้เข้าแข่งขัน                        | เอกสาร sp -003 หนังสือขอเพิ่มผู้เข้าแข่งขัน                        |  |  |
| เอกสาร sm -004 หนังสือขอเปลี่ยนตัวครูผู้ฝึกสอน                     | เอกสาร sp -004 หนังสือขอเปลี่ยนตัวครูผู้ฝึกสอน                     |  |  |
| เอกสาร sm -005 หนังสือขอเปลี่ยนแปลงข้อมูล ชื่อ-สกุล ครูผู้ฝึกสอน   | เอกสาร sp -005 หนังสือขอเปลี่ยนแปลงข้อมูล ชื่อ-สกุล ครูผู้ฝึกสอน   |  |  |
| เอกสาร sm-006 หนังสือขอเพิ่มครูผู้ฝึกสอน                           | เอกสาร sp - 006 หนังสือขอเพิ่มครูผู้ฝึกสอน                         |  |  |
|                                                                    |                                                                    |  |  |

ขั้นตอนการแก้ไข + เปลี่ยนตัว

เว็บไซต์งานศิลปหัตถกรรมนักเรียน ระดับภาคกลางและภาคตะวันออก ครั้งที่ 65 ปีการศึกษา 2558 จังหวัดอ่างทอง

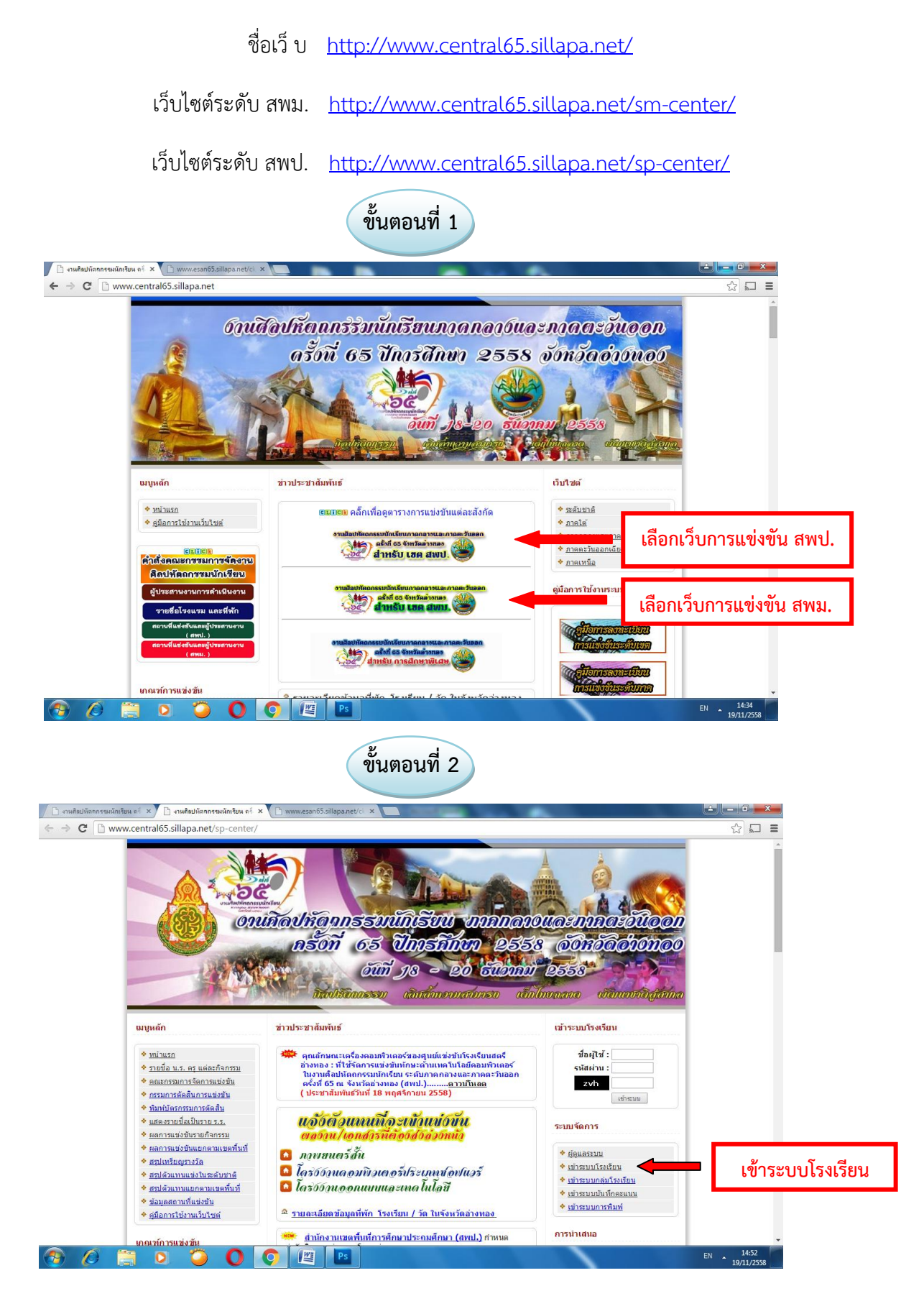

|                                                                                                    | ข้า                                                                                                    | เตอนที่ 3                                                                                                    |                                                                   |                                       |                |
|----------------------------------------------------------------------------------------------------|----------------------------------------------------------------------------------------------------|----------------------------------------------------------------------------------------------------|-------------------------------------------------------------------|---------------------------------------|----------------|
| <ul> <li>C cude)itersuuristen e ×</li> <li>C → C → www.central65.</li> </ul>                                                                                                    | nutationeruidelius et x versant5.itepanet() x<br>sillapanet/sp-center/?name=school_manager<br>xkivin I                                                                       | aeronaichu l aeroneonnaicea<br>ธานายองโรงเรียน<br>School Panels                                                            |                                                                   |                                       |                |
|                                                                                                    |                                                                                                    | รงเรียน :<br>พัสษาม :                                                                                                    |                                                                   | กรอกรหัสโรงเรียน/รหัสผ่าน/            | /พิมพ์ตัวอักษร |
| 2 6 🗮 0                                                                                                    | Copyright © 2012 Sillapau                                                                                                    | dfur utrigten u                                                                                                    |                                                                   | ВН - <mark>1457</mark><br>19/11/29/8  |                |
|                                                                                                    | ข้า                                                                                                    | เตอนที่ 4                                                                                                    |                                                                   |                                       |                |
| ← → C D www.central65.                                                                                                    | สามรือปถึงของหนึ่งเรียง ะี่× สามยืดทำการสีกษาร่างสะ ะ ×<br>sillapa.net/sp-atg1/?name≅school_manager                                                                          | 🗋 งามคือปรัดกรรมนักเรียน ค่ 🗴 🗋 www.esan63                                                                                 | 55.sillapa.net/ci ×                                               | ····································· |                |
|                                                                                                    | ທະຫະນະນັ້ນ   ແຄະນະຄອນແມ້ນນ ໃນສໍາໂລຍກັນ ເຮົາແກ່າກີ່ ອຸແດກາຫລ<br>ເບີ້ຍຍຍາຍອາວໂຮວເຮື້ອຍມ<br>ກ່ອວກະເບີຍແແລະຮາຍເວົ້າແຜ່ຄ<br>ນີ່ເຮັດດວຣລມນີກເຮັກນ                                  | ทะเนื้อแประจำเขต ระดับ : [ <u>จัดการมัฒนตระดับเขต ] จั</u>                                                                 | ร็ดการข้อมูลเขต สพป. อ่างหอง อะ                                   | A210134                               |                |
| ที่มีบายอัก<br>ที่มาไมข่อมูลโรงเรือน<br>จริ ลงหละบ้อนแข่งขัน [วิตแต่ว]<br>ที่มาโนะเปลื่อบเตัว [เปิด]<br>พื้นหน้อภสาร                                                                                                    | รรงเรียนอนุบาควัดนางใน สหป. อ่างทอง                                                                                                    | มนู แก้ไข+เปลี่ยนต่                                                                                                    | ทัว                                                               |                                       |                |
| รายนักเป็นและครูรังหมด<br>และกอามเว็นแห่ง<br>ชีวิ หังค่ามีครามคร่างว่า<br>ชีวิ เห็นรุมใหม่ออนไหร่างว่า ใหม่!!!<br>ชีวิ หันคุมใหม่ออนไหร่างว่า ใหม่!!!                                                                                                    | พุณศณ : หายอาจาสมุณของ<br>โรงเรียมอยุกาลวัดนางใน อ.วิเศษขยาย กฎ ฯเอางหอง<br>เมอร์โทรส์พรท์ : 081 8535465<br>E-mail :                                                         |                                                                                                    |                                                                   |                                       |                |
| esystemiae<br>mentarutionium<br>energiautionium<br>energiautionium<br>ener | นมาการการแขนงารสอบข้อสูงการแข่งขัน ขึ้อ สกุด มักเรือน ครู และ<br>ให้เริ่งสัยวะครามคอบข้อสูงการแข่งขัน ขื่อ สกุด มักเรือน ครู และ                                             | อังๆไฟเชียบร้อย เพื่อผลประโยชน์ของทางโรงเชียนอง                                                                            | ง และปฏิบิดีดามกำหนดการที่แจ้ง                                    |                                       |                |
| annun<br>sonuluse<br>Arrobst Reader<br>Sienmennulus<br>Sienmennulus<br>Sienmennulu                                                                                             | <ul> <li>O</li> <li>O</li> <li>E</li> </ul>                                                                                                    |                                                                                                    |                                                                   | EN 15.38<br>139/11/239                |                |
|                                                                                                    | ข้า                                                                                                    | เตอนที่ 5                                                                                                    |                                                                   |                                       |                |
| <ul> <li>culatificanosulatas s<sup>2</sup> ×</li> <li>← → C</li> <li>www.central65.</li> <li>wimán   san</li> </ul>                                                                                                    | กษรียภักษรรรด์กร้อง e × D กษอลรัษทรศึกษร์มหลง e ×<br>sillapa.net/sp-atg1/name=school,manager&bood<br>กระบรรับ   แลกรอรรรณ์บบรรับบรรับบรรับบรรับบรรับบรรับ                    | - กษลึงปรัดกรรมกัดริณ ค่ะ X www.etan6<br>= category_list_replace<br>กระบัฒนประจำบุต ระดับ : [ รัดการปลบุตระดับฉบุต ] รั    | 55sRapanet/c ×<br>ริตการข้อมูลเขต สพป. อ่างกอง อ                  |                                       |                |
|                                                                                                    | วยนของเรงเรยน<br>ลงทะเบียนและรายงานผล<br>ที่พิกกรรมนักเรียน                                                                                                    |                                                                                                    |                                                                   |                                       |                |
| รายการ<br>1/ หม่าหลัก<br>1/ แก้ไขข่อมูลโรงเรือน                                                                                                    | โรงเรียนอนุบาลวัดนางใน สพป. อ่างทอง                                                                                                    | Viet                                                                                                    |                                                                   |                                       |                |
| รู้ สรายเบยาแข่งขน (ปลแลง)<br>แก่ไข+เปลี่ยนดัง [เม็ค]<br>พิมพ์เอกสาร<br>รายชื่อบัตรัยและคอร์เชนค<br>รายชื่อบัตรัยและคอร์เชนค<br>รายชื่อบัตรัยและคอร์เชนค<br>รายชื่อบัตรัยและคอร์เชนค<br>รายชื่อบัตรัยและคอร์เชนค<br>รายชื่อบัตรัยและคอร์เชนค<br>รายชื่อบัตรัยเมืองเรียนและคอร์เชนค<br>รายชื่อบัตรัยเรียนและคอร์เชนค<br>รายชื่อบัตรัยเมืองเรียนและคอร์เชนค<br>รายชื่อบัตรัยเมืองเรียนและคอร์เชนค<br>รายชื่อบัตรัยเมืองเรียนและคอร์เชนค<br>รายชื่อบัตรัยเมืองเรียนและคอร์เชนค<br>รายชื่อบัตรัยเมืองเรียนที่ รายชื่อบัตรี<br>รายชื่อบัตรัยเรียนและคอร์เชนค<br>รายชื่อบัตรี<br>รายชื่อบัตรี<br>รายชี่อบัตรี<br>รายชื่อบัตรี<br>รายชี่อบัตรี<br>รายชี่อบรี<br>รายชี่อบัตรี<br>รายชี่<br>รายชี่อบรี<br>รายชี่อบรี<br>รายชี่อารี<br>รายชื่อบรี<br>รายชี่อารี<br>รายชี่อาชี่อารี<br>รายชี่อารี<br>ราช                                                                                                    | พิมพ์บัตรประจำตัว<br>สาคีน หมาดหน่ ผู้เข้า                                                                                                    | แนวทางการคำเนินงานของโรงเรียน<br>ใหโรงเรียนครวจสอบข่อมูลการแข่งขัน ข่<br>เรียบร้อย เพื่อผลประโยบนัของทางโรงเรีย<br>ที่แจ้ง | ชื่อ สกุด นักเรียน ครู และอื่นๆให้<br>ขนเอง และปฏิบัติดามกำหนดการ |                                       |                |
| ราชข้อนักเรียนและครูทั้งหมด<br>แอกตามวันแห่ง<br>ชีม พันท์บัตรประจำตัว                                                                                                    | <u>มาษาไหย</u> 3<br>2 <u>คณิตาลตร์</u> 4<br>2                                                                                                    | Andou<br>2<br>4                                                                                                    |                                                                   |                                       |                |
| <ul> <li>เกิมปนติมประวัตร์ว่าตัว ไทย!!!</li> <li>รับกับโอรดิบัตร์</li> <li>ตรวรสอบข้อมูล</li> </ul>                                                                                                    | 3         2010120.888         //           4         สังคมศึกษา สาสนาและวัฒนธรรษ         7           5         สมหร้าน และรัฒนธรรษ         1           1         1         1 | 4                                                                                                    |                                                                   |                                       |                |
| <ul> <li>แลการลงทะเบียนทั้งเขต</li> <li>ความตรมส่วนในการลงทะเบียน</li> <li>มักเรียนที่แห่งมากกว่า 1 ก็จกระบ</li> </ul>                                                                                                    | nascunano     1       7 Astronei     4       8 Astronei     4       9 Superchalment                                                                                          | 4                                                                                                    | เลือดอิออร                                                        | ระบอรแอ้ได แต่อะออ่ะเสอระ             | 1              |
| หลการแข่งขัน<br>สาปแลการแข่งขันของโรงเรียน<br>สาปเหรืออาการเรื่องจงโรงเรียน                                                                                                    | 10 <u>fanzuristani</u><br>10 <u>fanzuristani</u><br>11 <u>natriusari</u><br>12 statut                                                                                        | 0                                                                                                    | រមតណាស់រុង                                                        | างพบบงหมายอาเมื่มขุญจุก               |                |
| <ul> <li>สรมด้วยงานระดับอาคของ<br/>โรงเรียน</li> </ul>                                                                                                    | 12 1146169 0<br>13 การเวบลาซิพ 12<br>14 ประเภิก 1                                                                                                    | 7                                                                                                    |                                                                   |                                       |                |
| Acrobat Reader                                                                                                    | 15         หมะเราม - ภาษาเราย         3           16         เรียนร่าม - สงคมสอร์         0           17         เรียนร่าม - สงคมสอร์         2                              | 2<br>0<br>2                                                                                                    |                                                                   |                                       |                |
| 🗐 🖉 📋 🛛                                                                                                    | 🥥 🜔 🍳 🖪                                                                                                    |                                                                                                    |                                                                   | EN 15:43<br>19/11/2558                |                |

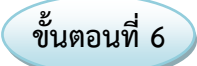

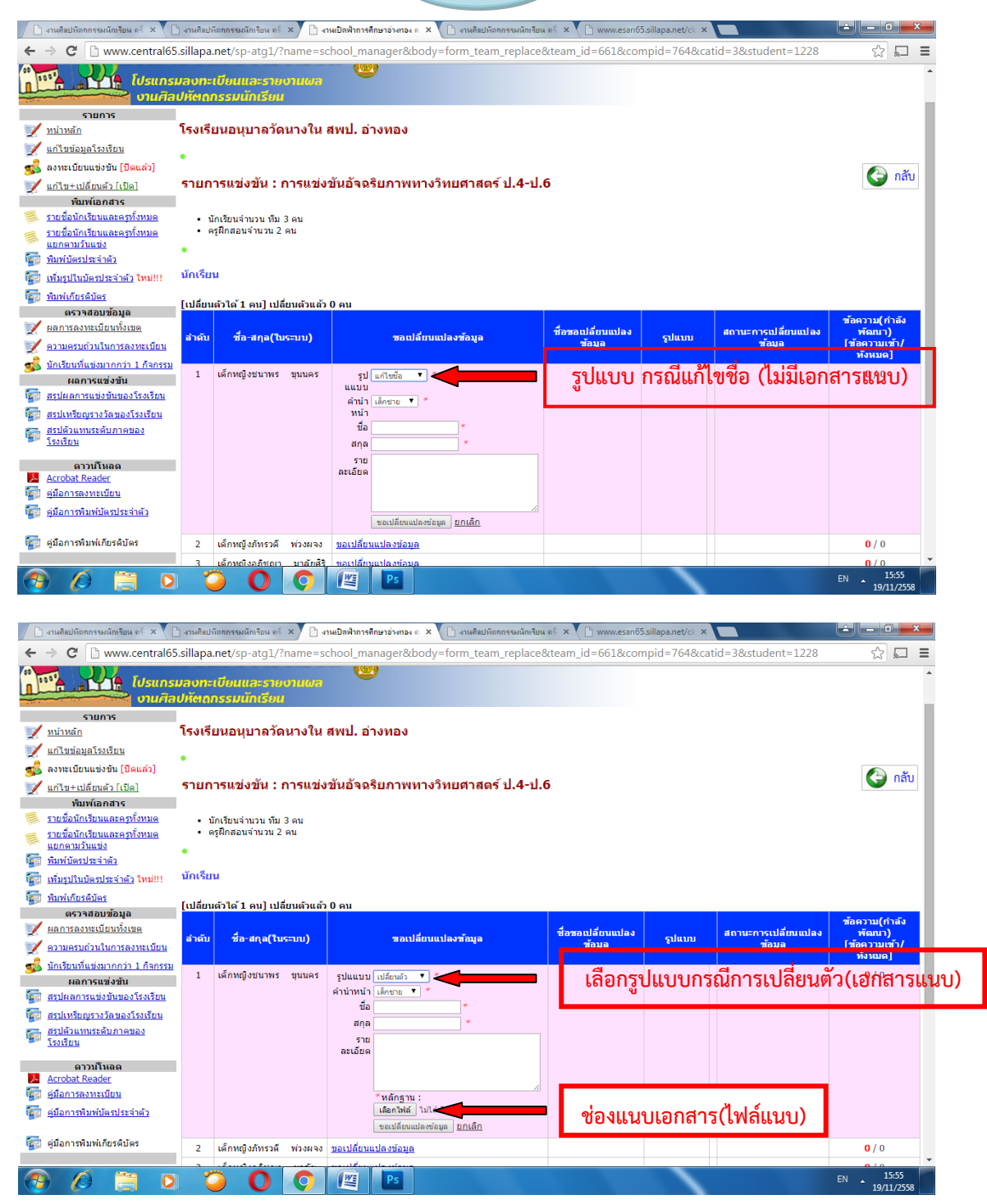